# Habilitación de Consultorio Instructivo

#### Acceso

Para iniciar el trámite deberán acceder mediante la opción "Solicitud de Habilitación de Consultorio".

Previamente el profesional deberá iniciar sesión en la página utilizando sus credenciales.

| Buscar   INICIAR SESIÓN   REQUISITOS PARA MATRICULARSE   MATRÍCULAS Y MULTAS   LEYES PROFESIONALES   ACTIVIDADES   BENEFICIOS   OBRAS SOCIALES   SAC   CONCURSOS   SOLICITUD DE HABILITACIÓN DE CONSULTORIO |                       |                          |        |  |
|----------------------------------------------------------------------------------------------------|-----------------------|--------------------------|--------|--|
| INICIAR SESIÓN<br>REQUISITOS PARA MATRICULARSE<br>MATRÍCULAS Y MULTAS<br>LEYES PROFESIONALES<br>ACTIVIDADES<br>BENEFICIOS<br>OBRAS SOCIALES<br>SAC<br>CONCURSOS                                             |                       | Buscar                   | Q      |  |
| REQUISITOS PARA MATRICULARSEMATRÍCULAS Y MULTASLEYES PROFESIONALESACTIVIDADESBENEFICIOSOBRAS SOCIALESSACCONCURSOSSOLICITUD DE HABILITACIÓN DE<br>CONSULTORIO                                                |                       | INICIAR SI               | Esión  |  |
| MATRÍCULAS Y MULTAS<br>LEYES PROFESIONALES<br>ACTIVIDADES<br>BENEFICIOS<br>OBRAS SOCIALES<br>SAC<br>CONCURSOS<br>SOLICITUD DE HABILITACIÓN DE<br>CONSULTORIO                                                | REQUISITO             | )S PARA MATRIC           | ULARSE |  |
| LEYES PROFESIONALES<br>ACTIVIDADES<br>BENEFICIOS<br>OBRAS SOCIALES<br>SAC<br>CONCURSOS<br>SOLICITUD DE HABILITACIÓN DE<br>CONSULTORIO                                                                       | MATRÍCUL              | AS Y MULTAS              |        |  |
| ACTIVIDADES<br>BENEFICIOS<br>OBRAS SOCIALES<br>SAC<br>CONCURSOS<br>SOLICITUD DE HABILITACIÓN DE<br>CONSULTORIO                                                                                              | LEYES PRO             | DFESIONALES              |        |  |
| BENEFICIOS<br>OBRAS SOCIALES<br>SAC<br>CONCURSOS<br>SOLICITUD DE HABILITACIÓN DE<br>CONSULTORIO                                                                                                    | ACTIVIDAI             | DES                      |        |  |
| OBRAS SOCIALES<br>SAC<br>CONCURSOS<br>SOLICITUD DE HABILITACIÓN DE<br>CONSULTORIO                                                                                                    | BENEFICIO             | )S                       |        |  |
| SAC<br>CONCURSOS<br>SOLICITUD DE HABILITACIÓN DE<br>CONSULTORIO                                                                                                    | OBRAS SO              | CIALES                   |        |  |
| CONCURSOS<br>SOLICITUD DE HABILITACIÓN DE<br>CONSULTORIO                                                                                                    | SAC                   |                          |        |  |
| SOLICITUD DE HABILITACIÓN DE<br>Consultorio                                                                                                    | CONCURS               | 0S                       |        |  |
|                                                                                                    | SOLICITUE<br>CONSULTO | ) DE HABILITACIÓ<br>DRIO | ÓN DE  |  |

Se listan todas las solicitudes realizadas, indicando el estado de las mismas.

Para iniciar un nuevo trámite debe ir a "Nueva solicitud".

En la columna "Acciones" hay tres botones: uno para modificar la solicitud y el segundo para eliminarla. Esto podrá realizarlo mientras el trámite se encuentre en estado Pendiente. Una vez cambiado el estado (a Aceptado o Rechazado) no podrá realizar cambios a la solicitud.

El tercer botón le permitirá descargar la nota de la solicitud, que debe firmarse y subirse mediante el link "Subir nota firmada" (para ello deberá previamente haber iniciado el trámite).

# Solicitud de Habilitación de Consultorio

| Nueva solicitud |              |              |              |           |                               |
|-----------------|--------------|--------------|--------------|-----------|-------------------------------|
| Fecha solicitud | Domicilio    | Teléfono     | Localidad    | Estado    | Acciones                      |
| 06/10/2020      | Charcas 1126 | 0291-4565667 | Bahia Blanca | Aceptado  |                               |
| 06/10/2020      | Brown 232    | 0291-4565667 | Bahia Blanca | Aceptado  |                               |
| 06/10/2020      | Brown 34     | 4567331      | Bahia Blanca | Pendiente | 🕼 🍵 📓<br>Subir nota firmada 🌲 |
|                 |              |              |              |           |                               |
|                 |              |              |              |           |                               |
|                 |              |              |              |           |                               |

## Formulario de Solicitud

El profesional podrá:

- Seleccionar un consultorio preexistente
- Cargar los datos de un nuevo consultorio

Selección de un consultorio preexistente

| Solicitud de habilitación            |                              | ×       |
|--------------------------------------|------------------------------|---------|
| Elegir consultorio                   | C Cargar nuevo consultorio   |         |
| consultorio                          |                              |         |
| Brown 34 - Titular - Presencial      |                              | •       |
| lipo de Atención                     |                              |         |
| Telepsicología                       |                              | •       |
| Fotos del consultorio                |                              |         |
| Seleccione el archivo (máximo 3 ar   | rchivos) 🤹                   |         |
| . Condiciones de Consultorio para Te | elepsicología                |         |
| 2. 🗖 Acepto las condiciones de Con   | sultorio para Telepsicología |         |
|                                      |                              |         |
|                                      | Aceptar                      | ancelar |

Deberá seleccionar la opción "Elegir consultorio".

Se mostrará una lista desplegable con sus consultorios. Seleccione uno.

Deberá indicar el tipo de atención para la que solicita la habilitación. Las opciones son:

- Presencial
- Telepsicología
- Ambas

En caso de haber seleccionado Telepsicología o Ambas, deberá descargar el documento "Condiciones del Consultorio para prácticas online" y hacer click en "Aceptar las Condiciones del Consultorio" para poder continuar.

El sistema verificará que el tipo de atención solicitada para el consultorio seleccionado sea compatible con la habilitación preexistente.

Deberá subir fotos del consultorio, hasta un máximo de tres.

Al aceptar los datos del formulario se generará la nota de solicitud de habilitación que contendrá los datos recientemente cargados. Deberá descargarla, imprimirla, firmarla y subirla en la lista de solicitudes realizadas, tal como está descripto en el punto anterior.

#### Ingreso de un nuevo consultorio

| Elegir consultorio                          |                                                           | Cargar nuevo consultorio                  |  |
|---------------------------------------------|-----------------------------------------------------------|-------------------------------------------|--|
| Fecha                                       |                                                           | Tipo de Atención                          |  |
| 06/10/2020                                  |                                                           | Telepsicología 👻                          |  |
| Calle                                       |                                                           | Nro.                                      |  |
| Torre                                       | Piso                                                      | Depto./Oficina/Consultorio                |  |
| Localidad                                   |                                                           | Código Postal                             |  |
| BAHIA BLANCA                                |                                                           | -                                         |  |
| Teléfono                                    | nsultorio                                                 | Formato: Área+Número (P.Ej: 0291-1234567) |  |
| Fotos del consultor<br>Seleccione el archiv | io<br>vo (máximo 3 archivos)                              | 1.                                        |  |
| . Condiciones de Col<br>. 🗖 Acepto las cond | nsultorio para Telepsico<br><b>liciones de Consultori</b> | ología<br>o para Telepsicología           |  |

Deberá seleccionar la opción "Cargar nuevo consultorio".

Ingrese la dirección del consultorio (dirección, código postal y localidad) y un teléfono. Deberá indicar el tipo de atención para la que solicita la habilitación. Las opciones son:

- Presencial
- Telepsicología
- Ambas

En caso de haber seleccionado Telepsicología o Ambas, deberá descargar el documento "Condiciones del Consultorio para prácticas online" y hacer click en "Aceptar las Condiciones del Consultorio" para poder continuar.

Todas las solicitudes de nuevos consultorios deberán ser en carácter de "Titular" del mismo.

Deberá subir fotos del consultorio, hasta un máximo de tres.

Al aceptar los datos del formulario se generará la nota de solicitud de habilitación que contendrá los datos recientemente cargados. Deberá descargarla, imprimirla, firmarla y subirla en la lista de solicitudes realizadas, descripta en el punto anterior.

### Finalización del trámite

Una vez ingresados los datos y descargada la nota de solicitud, deberá subirla utilizando el enlace "Subir nota firmada".

Podrá consultar el estado de su trámite observando la columna "Estado" en la lista de solicitudes.

Sí la solicitud es "Aceptada" por parte de la administación podrá descargar el Certificado de habilitación de Consultorio o la Constancia de Habilitación, dependiendo de si es "Titular" o no del consultorio.